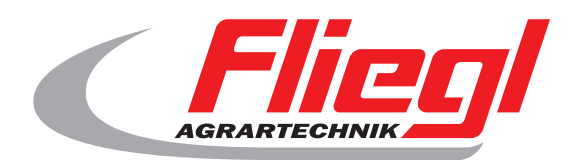

## Gebruiksaanwijzing OekoDry

# CE

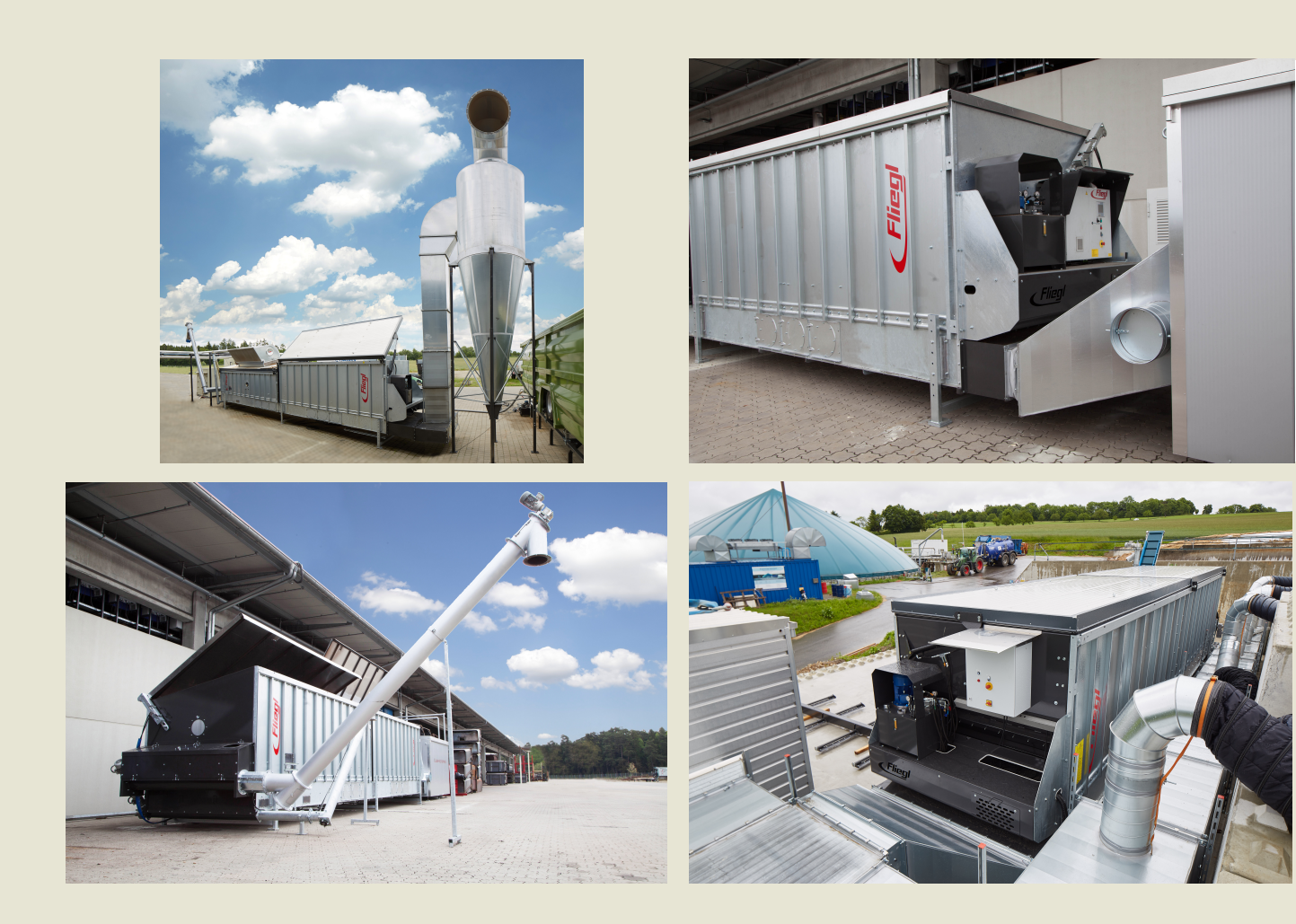

## We are Fliegl.

NL

LastChangedRevision: 19168 LastChangedDate: 2016-07-05

## 1. launch facility

Zorg ervoor dat het systeem volledig is uitgeschakeld, dwz

- Schakelaar (aan de zijkant van de kast) is uit Ingedrukte noodstopknop -
- On-uit-schakelaar (zwart) komt uit

**Opstartproces (aub precies voldoen):** 

- Schakelaar (aan de zijkant van de kast) op een
- Trek de noodstopknop
- Druk op de blauwe reset-knop
- Zwarte off-on schakelaar op een

#### 2. beginscherm

Druk op om "Start" start op het startscherm.

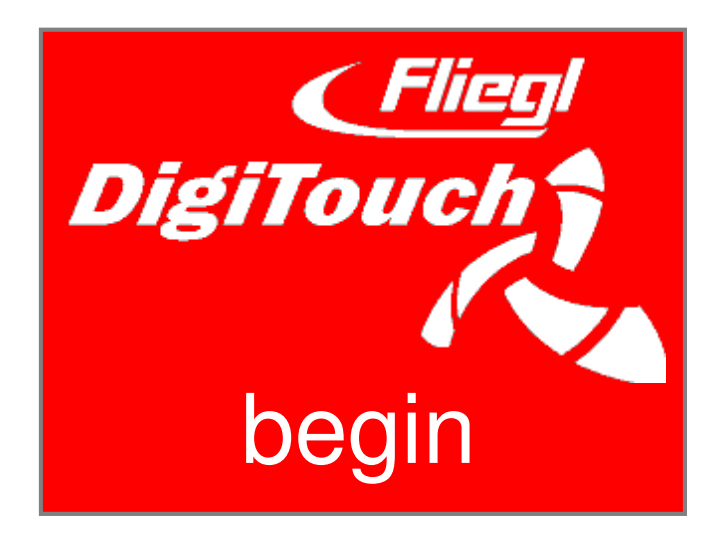

## 3. hoofdmenu

De inrichting is gelegen na de startprocedure in Hoofdmenu.

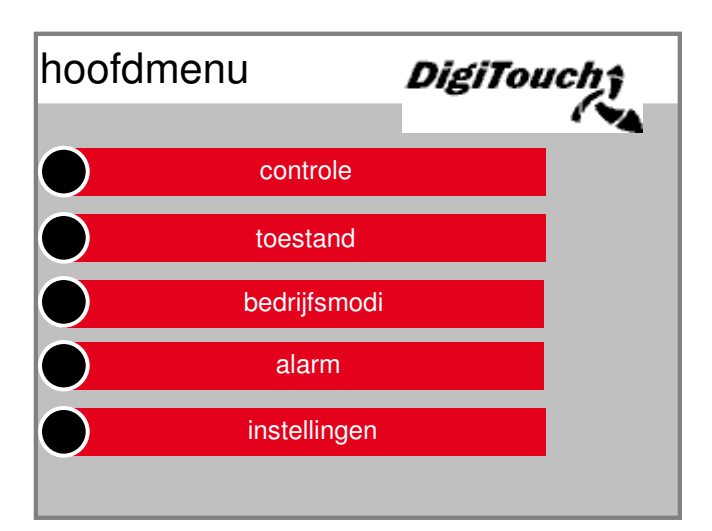

Druk op afzonderlijke knoppen verandert de Display in de gewenste menu's en submenu's. Door op de pijltjestoets om één stap terug te gaan, met het drukken van het symbool huis krijg je in het hoofdmen back.

#### 4. Het instellen van het interval, duwen en levertijden

In het hoofdmenu, drukt u op "Settings". Blijkens de instellingsvarianten in het submenu.

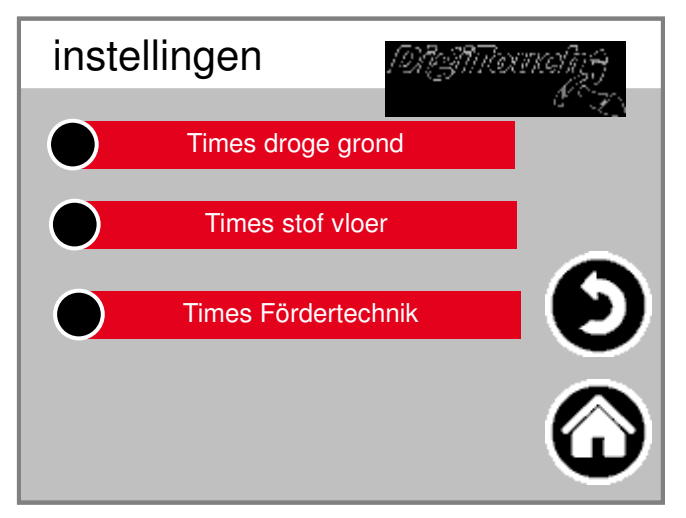

#### 4.1 Instellen van de interval tijden

In het submenu drukt u op de voorinstelling "switch".

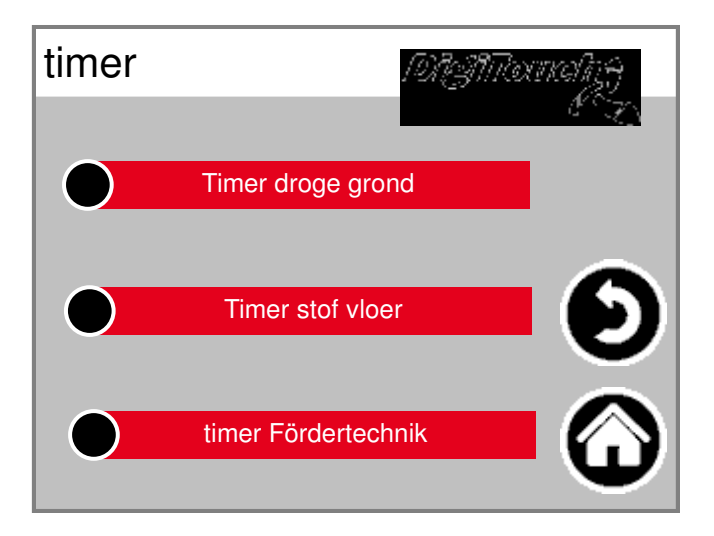

Selecteer de gewenste tijd switch, bijvoorbeeld "timer stof vloe

| Timer droge grond |                  | coling) |   | Timer stof vloer |        | 1913Mounality |            |
|-------------------|------------------|---------|---|------------------|--------|---------------|------------|
|                   |                  |         |   |                  |        |               |            |
| interval          | 60 mi            | n       |   | interval         |        | 60 mi         | n          |
| Huidige tijd =    | Volgende start = |         |   | Huidige tijd =   | Volger | nde start =   |            |
| 12:23:38          | 13:00:00         |         | 5 | 12:23:38         | 13     | :00:00        | V          |
|                   |                  | $\odot$ |   |                  |        |               | $\bigcirc$ |

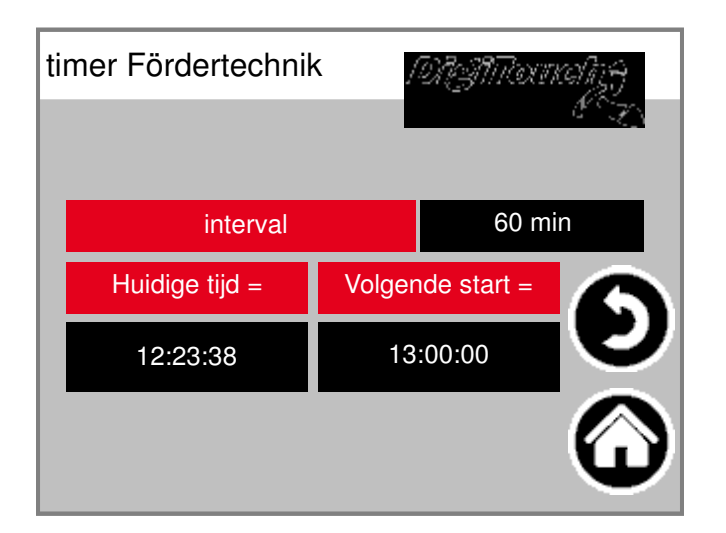

interval:

Hiermee geeft u de frequentie van de hub of Start levering tijden. Voorbeeld: 60 min. De hefcilinder of de schroef (s) beginnen nu elk uur. Met het oog op de huidige tijd en de volgende controleren

Starttijd weergegeven.

#### 4.2 Stel stuwkracht en transporteren tijden

In het submenu drukt u op de voorinstelling "parameters".

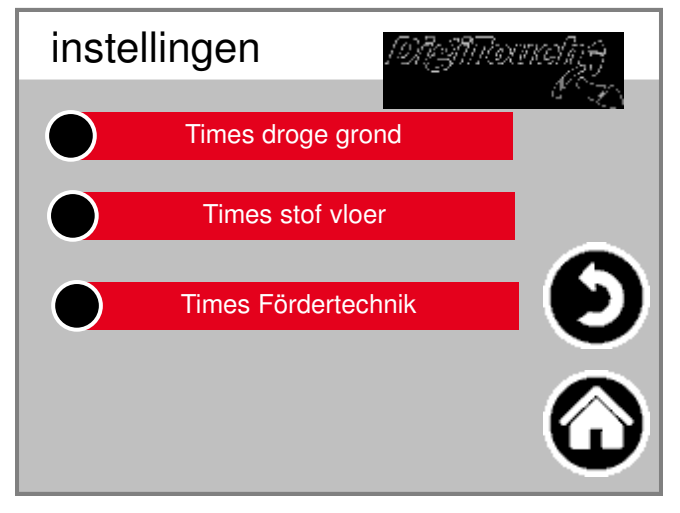

"Dry floor", "stof vloer" of "transportsysteem" kiezen.

4.2.1 Stuwkracht en transporteren tijden droge gror

Times droge grond is geselecteerd:

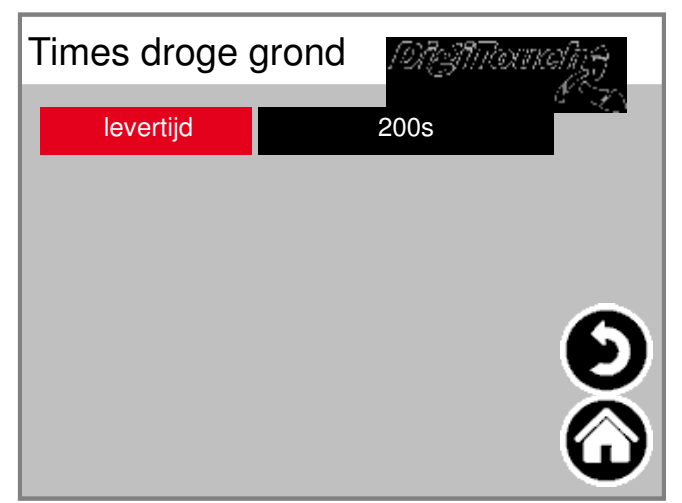

Voer de gewenste levertijd. De levertijd is de Totale duur van de voorwaartse en bewegen terug Thrust wig bodem in het drogen van tafel.

#### 4.2.2 Stuwkracht en transporteren keer stof vloer

Times stof vloer is geselecteerd:

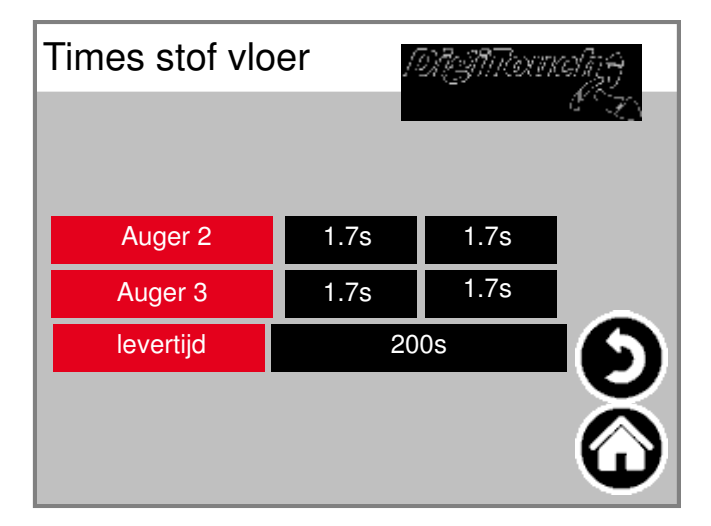

Gewenste pre- en post keer de vijzels Set. Om onnodig stroomverbruik en tips te vermijden elke Substratverpressungen in de vijzel kan het de beurt aan het individu te vermijden Drive motoren zijn tijdelijk upstream en downstream. Voer de gewenste levertijd. De levertijd is de totale duur van de voorwaartse en bewegen terug Thrust wig basis in de luchttoevoer / stof kanaal.

#### 4.2.3 Stuwkracht en transporteren keer Fördertechn

Times transportsysteem is geselecteerd:

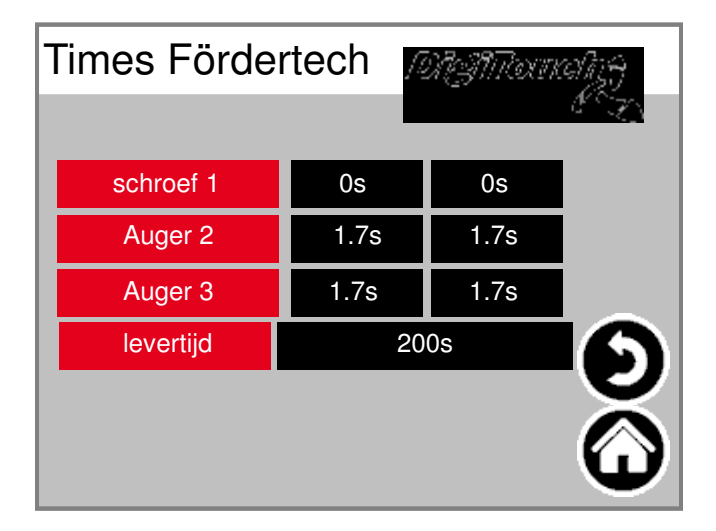

Gewenste pre- en post keer de vijzels Set. Om onnodig stroomverbruik en tips te vermijden elke Substratverpressungen in de vijzel kan het de beurt aan het individu te vermijden Drive motoren zijn tijdelijk upstream en downstream. Voer de gewenste levertijd. De levertijd is de Totale duur van de lozing schroef (s) van de gedroogde substraat.

## 5. de operationele mode instellen

Selecteer "modes":

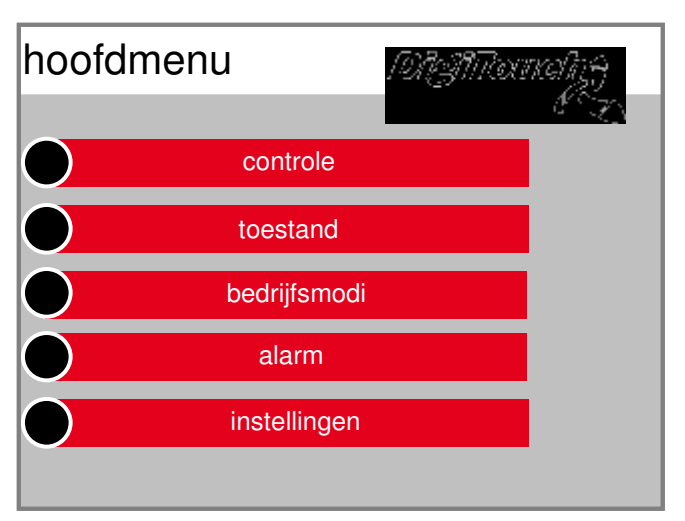

#### LET OP:

Om veiligheidsredenen is het systeem na werkingsprincipe starten in de modus "Off"! Gewenste modus "Off", "automatisch", "hand" of "continue werking:

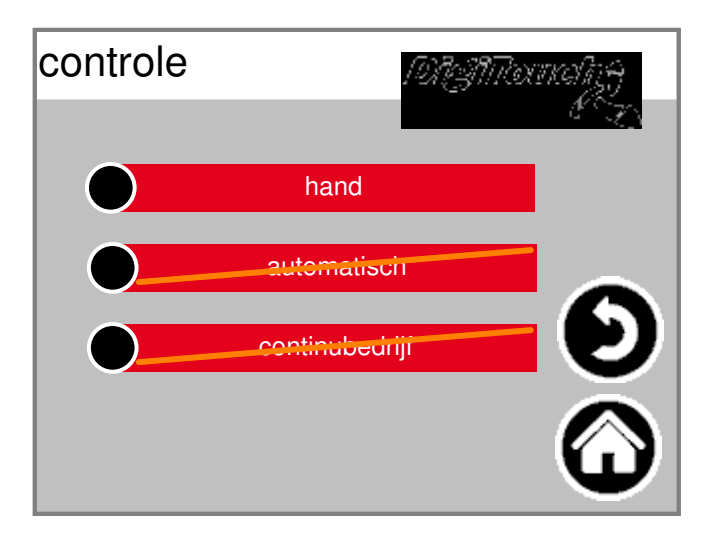

#### 5.1 Modus "Off"

Drogen aarde, stof en bodem transporttechniek niet gestart.

#### 5.2 Modus "Automatic"

Start drogen aarde, stof en bodem transporttechniek overeenkomt met de ingang tijden en parameters.

## 5.2.1 Annuleren de "automatische" operatie

Selecteer "Control Panel":

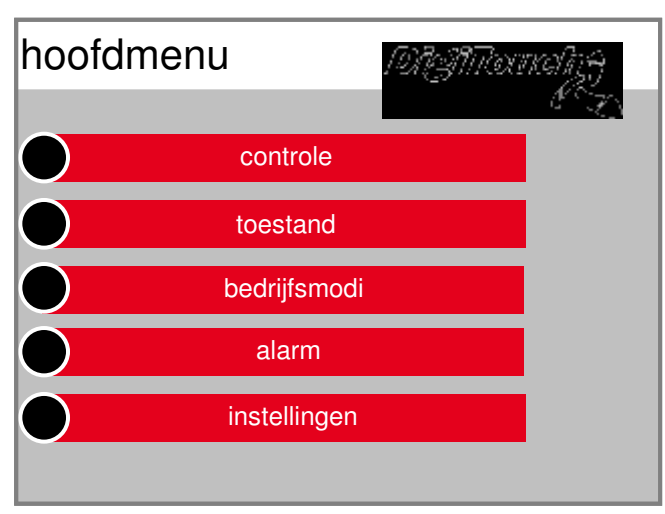

#### Selecteer "Automatic":

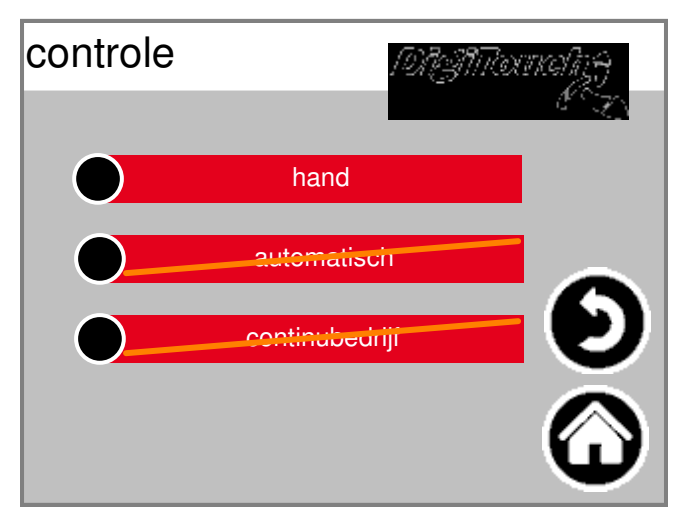

Om de automatische bediening handmatig te annuleren, Selecteer "Cancel":

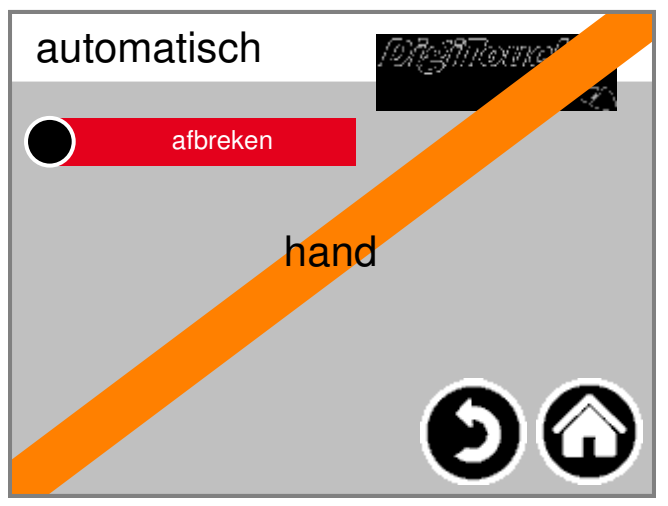

#### LET OP:

Met de volgende interval is de automatische opeenvolging het drogen van aarde, stof en bodem transporttechniek hernieuwd.

## 5.3 Modus "Hand"

#### Selecteer "Control Panel":

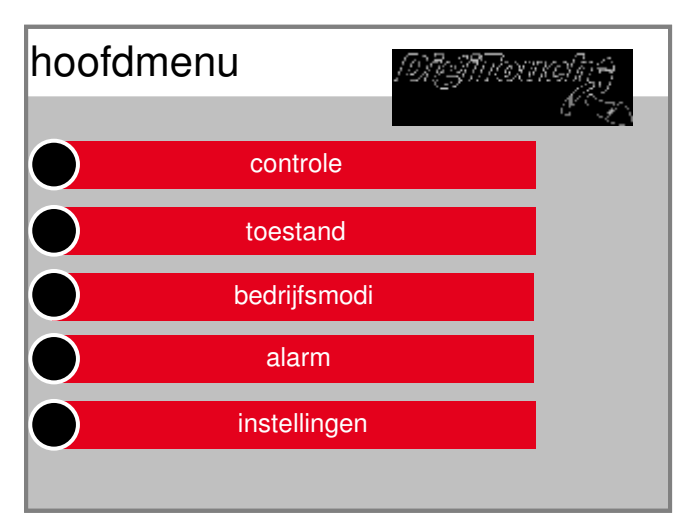

#### Selecteer "Manual":

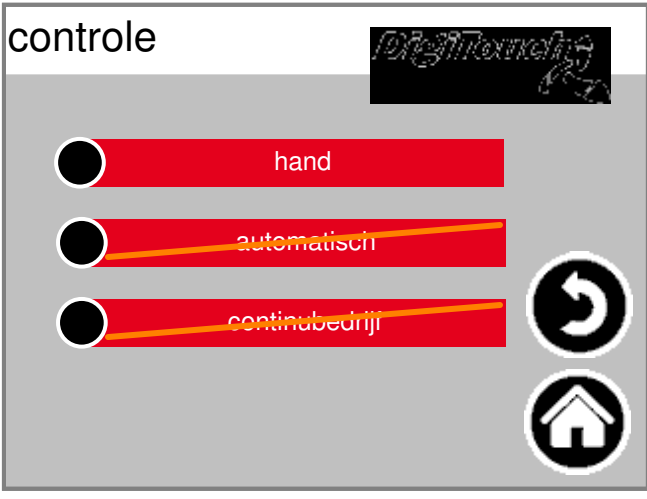

Gewenste stuwkracht wig bodem of vijzel handmatige start / stop.

#### LET OP:

Eindschakelaars van hefcilinders zijn in deze modus,

TT! Dat er geen lijn omkering zal zijn.

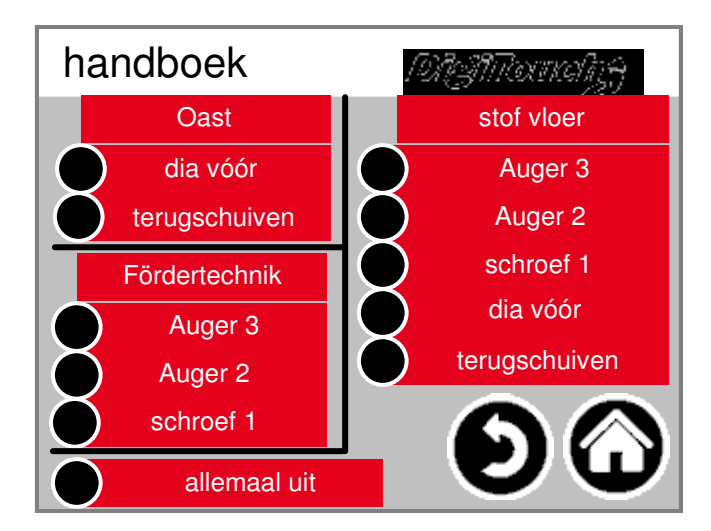

## 5.4 Operationele mode "continu bedrijf"

Selecteer "Control Panel":

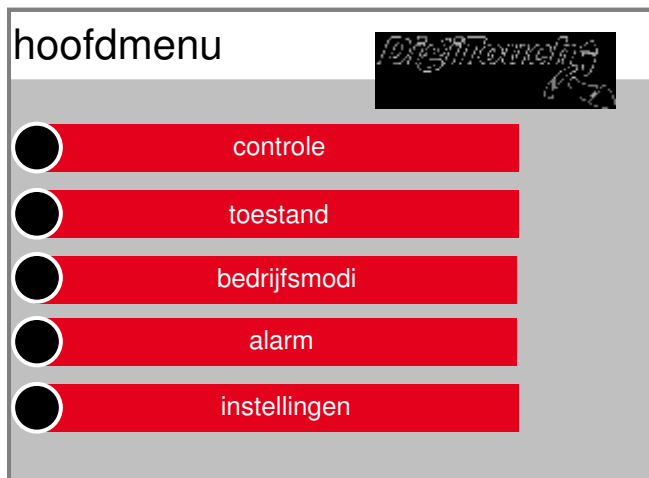

#### Selecteer "continu bedrijf":

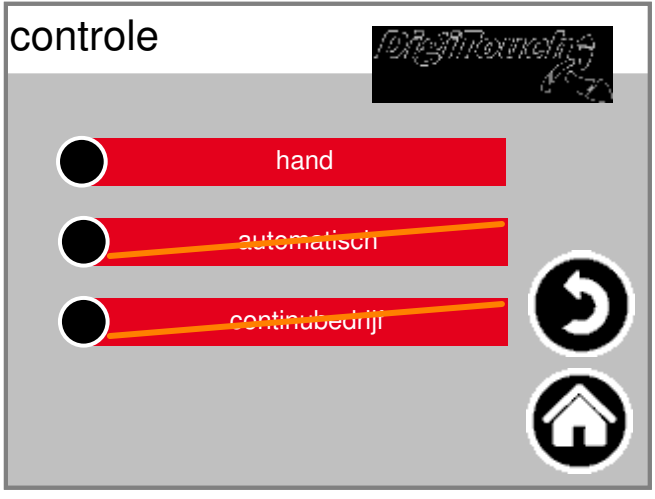

Start droge grond, stof of bodem transporttechniek

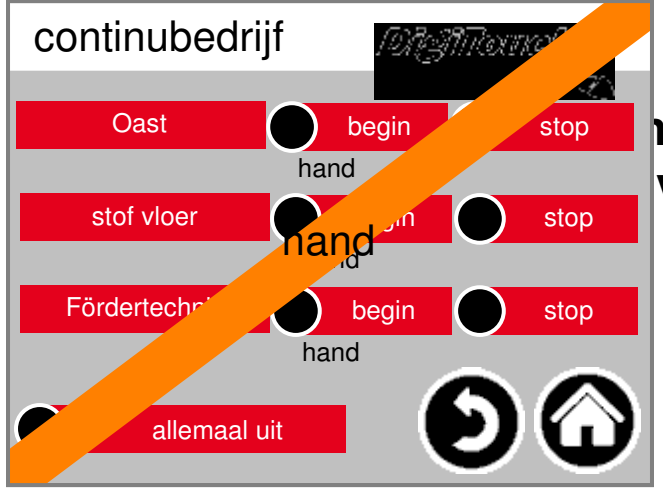

nders zijn in deze modus volledig worden geledigd deze mo

#### 6. toestand

Selecteer "Status":

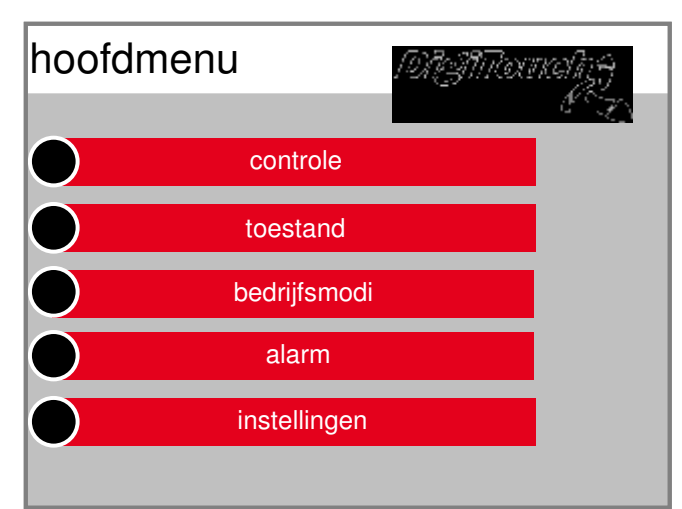

Een overzicht van de geselecteerde Bedrijfsmodus, de huidige ingestelde tijd en in de automatische modus de volgende starttijden van Droge grond, stof en bodem transporttechniek.

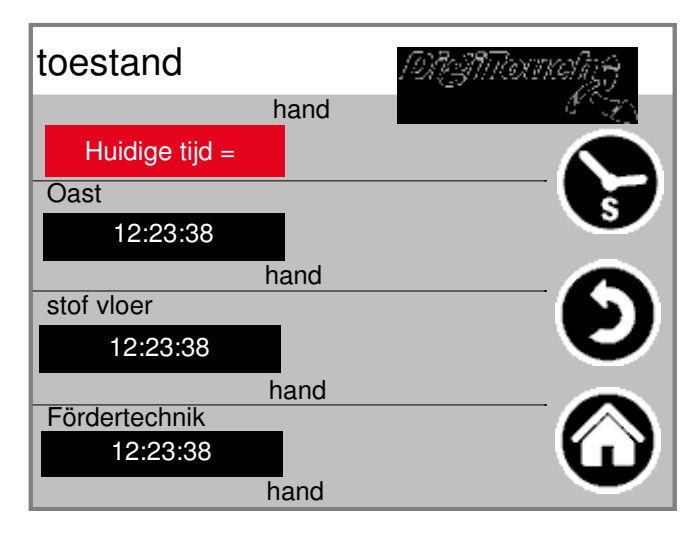

Als u op de klok symbool kan tijdens de werking een overzicht van de set en de resterende Operationele uur open zijn.

| tijden        |     | /ହାମୁମାର | nahz <del>y</del> |
|---------------|-----|----------|-------------------|
|               | zal | IS       | 1997)<br>1997     |
| Oast          |     | hand     |                   |
| stof vloer    |     | hand     | Θ                 |
| Fördertechnik |     | hand     | ω                 |

## 7. alarm

Selecteer "Alarm":

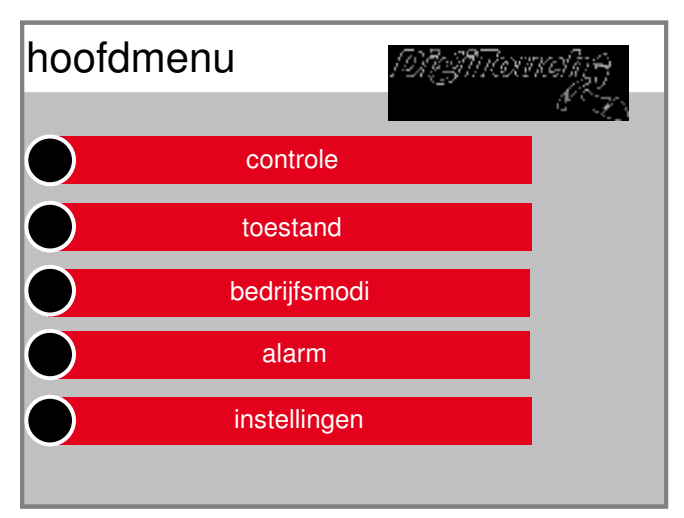

In het geval van mislukking herziene fout wordt weergegeven.

| alarm | A | MANTOON | alig <del>ej</del> |
|-------|---|---------|--------------------|
|       |   |         |                    |
|       |   |         |                    |
|       |   |         |                    |
|       |   |         |                    |
|       |   | ~       |                    |
|       | Ð | Ð       |                    |

Door op het symbool "H" kunnen ook Gebruikt voor het verleden fouten liggen.

## 8. instellingen

#### 8.1 anders

Bekijken en wijzigen administratieve of fabrieksinstellingen neem dan contact op met de Ondersteuning van het bedrijf Fliegl.

## 8.2 basisinstellingen

Bekijken en wijzigen administratieve of fabrieksinstellingen neem dan contact op met de Ondersteuning van het bedrijf Fliegl.

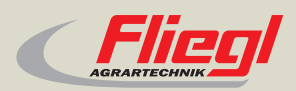

Fliegl Agrartechnik GmbH Bürgermeister-Boch-Str. 1 D-84453 Mühldorf a. Inn Tel.: +49 (0) 86 31 307-0 Fax: +49 (0) 86 31 307-550 e-Mail: info@fliegl.com

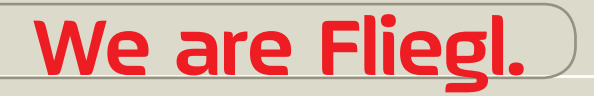

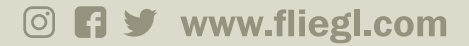